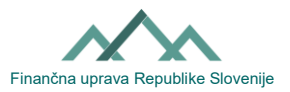

## Útmutató az eDavki portálon való munkavégzésre vonatkozó külső EDP-meghatalmazásról szóló lemondás iránti kérelem kitöltéséhez

**Megjegyzés:** Ha le kíván mondani a kézbesítési meghatalmazásról is, akkor a kézbesítési meghatalmazásról való lemondás iránti kérelmet is ki kell töltenie (Vročanje-PrePE): link

Az EDP meghatalmazottja egyoldalúan lemondhatja a meghatalmazott személytől kapott (másik adóalany) külső EDP meghatalmazást

## I. A külső EDP meghatalmazás megszüntetésére vonatkozó eljárás az eDavki portálon keresztül

Az eDavki portálon keresztül a külső EDP-meghatalmazott könnyen és gyorsan lemondhat az eDavki portálon való munkavégzésre (dokumentumok benyújtására és adatok megtekintésére) vonatkozó jogosultságáról. A következmények a kérelem benyújtását követően azonnal hatályba lépnek. A külső EDP-meghatalmazásról való lemondást a természetes személyek (ha saját nevükben járnak el) és a gazdálkodó szervezetek jogi képviselői (ha a gazdálkodó szervezetük nevében járnak el) jogosultak kérelmezni.

- 1. Lépjen be az <u>eDavki</u> portálra és válassza ki, hogy természetes személyként képviseli-e magát, illetve választhatja a vállalkozását vagy azt az adóalanyt, akinek a törvényes képviselője.
- 2. A bal oldalon válassza ki az "Adóalany cseréje" fület.
- 3. Megnyílik az "Adóalany képviselete" lista. A listában keresse meg meghatalmazó személyt, akinek a külső EDP-meghatalmazásáról le kíván mondani, és kattintson a "Törlés" gombra".

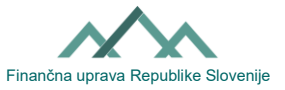

| <b>ODAVKİ</b><br>DRŽAVNI DAVČNI PORTAL                                             | nt<br>Prva stran                  | Namizje                                                                                                    | D<br>Mobilna aplikacija                                       |            |               |         |  |
|------------------------------------------------------------------------------------|-----------------------------------|----------------------------------------------------------------------------------------------------|---------------------------------------------------------------|------------|---------------|---------|--|
| Dokumenti                                                                          | <ul> <li>/ Namizje</li> </ul>     | / Zamenj. zav.                                                                                                    |                                                               |            |               |         |  |
| Prejeti dokumenti (0)                                                              | Zamen                             | java dav                                                                                                    | čnega zavezar                                                 | ıca        |               |         |  |
| • Vpogledi                                                                         | V primeru, da in                  | V primeru, da imate pooblastila za opravljanje davčnih dokumentov preko sistema eDavki za več kot enega pooblastitelja, lahko na tej stran |                                                               |            |               |         |  |
| 🐣 Podatki o zavezancu                                                              | Zastopanje sebe kot fizične osebe |                                                                                                    |                                                               |            |               |         |  |
| Pooblastila                                                                        | Izberite, ko opr                  | avljate poslovanje 2                                                                                                    | zase kot fizično osebo.                                       |            |               |         |  |
| Moj profil                                                                         | -                                 | ř. solo (Fiz                                                                                                    | ična oseba)                                                   |            |               |         |  |
| lpha Zamenjava zavezanca                                                           | Računo                            | ovodski p                                                                                                    | ortal                                                         |            |               |         |  |
| <ul> <li>Pomoč</li> <li>Pogosta vprašanja</li> <li>Sistemske nastavitve</li> </ul> | Zastopan                          | Zastopanje davčnega zavezanca                                                                                                    |                                                               |            |               |         |  |
|                                                                                    | Naziv / Ime                       | Davčna št. Tip vlo<br>Davčna št. Tip vlo<br>Fizičn<br>Fizičn                                                                               | nca, kateremu ste zakoniti zasto<br>oge<br>a oseba<br>a oseba | ipnik.     |               |         |  |
|                                                                                    | Izberite poobla                   | stitelja, v imenu kat                                                                                                    | terega želite poslovati.                                      |            |               |         |  |
|                                                                                    | Naziv / Ime                       | <u> </u>                                                                                                    |                                                               | Davčna št. | Tip vloge     |         |  |
|                                                                                    |                                   |                                                                                                    | •                                                             | 514000.40  | Pravna oseba  | Izbriši |  |
|                                                                                    |                                   |                                                                                                    | Ŧ                                                             | 10105510   | Pravna oseba  | Izbriši |  |
|                                                                                    |                                   | )                                                                                                    |                                                               |            | Fizična oseba | Izbriši |  |
|                                                                                    |                                   | •                                                                                                    |                                                               |            | Fizična oseba | Izbriši |  |
|                                                                                    | Č                                 |                                                                                                    |                                                               |            | Pravna oseba  | Izbriši |  |
|                                                                                    | SFORTIO DR                        | 00110 0211.11                                                                                                    |                                                               |            | Pravna oseba  | Izbriši |  |

- 4. Megnyílik a "A meghatalmazásról való lemondás iránti kérelem" új oldal, ahol a "Kérelem benyújtása" gombra kattint.
- 5. A biztonsági kód bemásolásával és az aláírással az eljárás lezárul Az eDavki portál jelzi, hogy Ön sikeresen benyújtotta a dokumentumot.

## II. A meghatalmazás papíralapú megszüntetése

A meghatalmazott kitölti és aláírja az eDavki portálon való munkavégzésre feljogosító külső EDPmeghatalmazásról való lemondás iránti kérelmet, és eljuttatja azt az illetékes pénzügyi hivatalba. A nyomtatványt olvashatóan, nyomtatott nagybetűkkel kell kitölteni. Ki kell tölteni a meghatalmazó személy és a meghatalmazott személy adatait. A következmények akkor lépnek hatályba, amikor a FURS alkalmazottja iktatja a lemondást az eDavki rendszerben.